<ドライバー更新手順> ①ハブを Windows マシンに接続

②下記ダウンロードリンクよりファイルをダウンロード

<u>ダウンロードリンク</u>

③"MC25pro\_UTHSB\_MPtool\_Lite\_v1. 12. 3. 0603\_Beta. zip"を解凍し、フォルダ内の UTHSB\_MPtool\_Lite. exe を実行
④画面右上の Update Device(赤いフォルダに白抜きの矢印のアイコン)をクリック

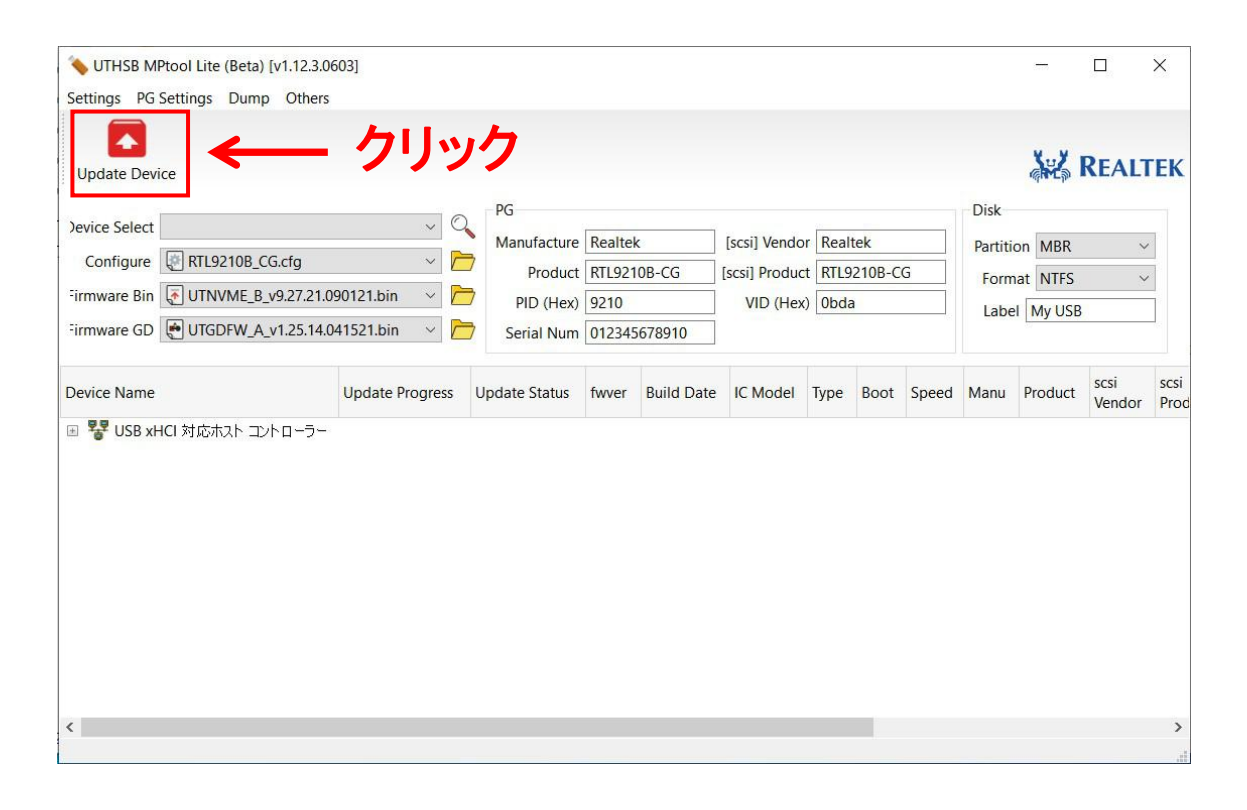

以上